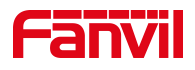

# 方位 IP 话机 怎样设置静态 IP

版本: <1.1>

发布日期: <2020/11/3>

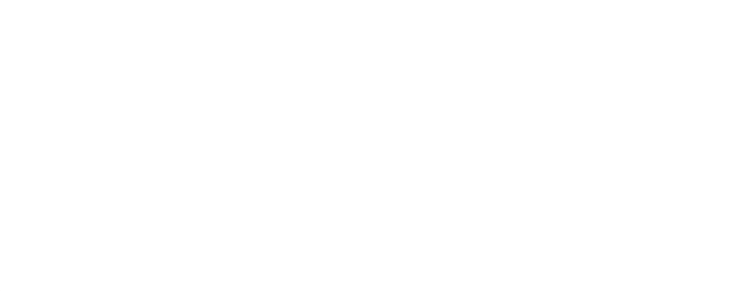

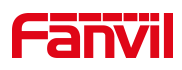

# 目录

| 1. | 介绍                    | 1 |
|----|-----------------------|---|
|    | 1.1. 概述               | 1 |
|    | 1.2. 适用型号             | 1 |
|    | 1.3. 目标受众             | 1 |
| 2. | 操作步骤                  | 2 |
|    | 2.1 前期准备              | 2 |
|    | 2.2 操作方法              | 2 |
|    | 2.2.1 通过话机屏幕设置静态 IP   | 2 |
|    | 2.2.2 通过话机网页后台设置静态 IP | 5 |

深圳方位通讯科技有限公司

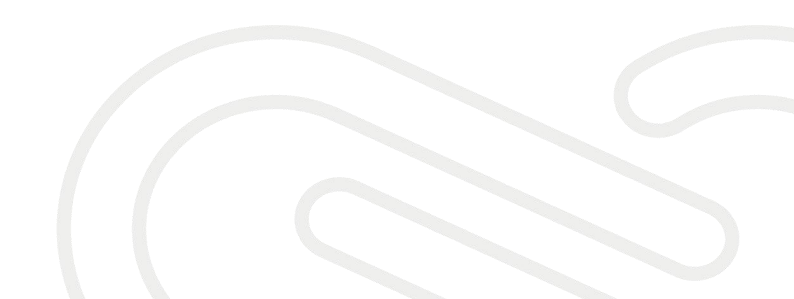

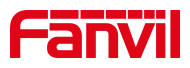

# 1. 介绍

# 1.1. 概述

怎样给话机设置静态 IP。

## 1.2. 适用型号

适用于方位所有型号的话机。

## 1.3. 目标受众

本文档适用于给话机设置静态 IP 的用户。

深圳方位通讯科技有限公司

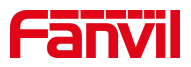

#### 2. 操作步骤

#### 2.1 前期准备

① Fanvil 话机1台,并把话机接入到交换机下,能自动获取到 IP 地址。

③ 调试电脑一台,并把电脑接入到交换机下,保证电脑与话机之前网络是互通。
话机,电脑连接图。

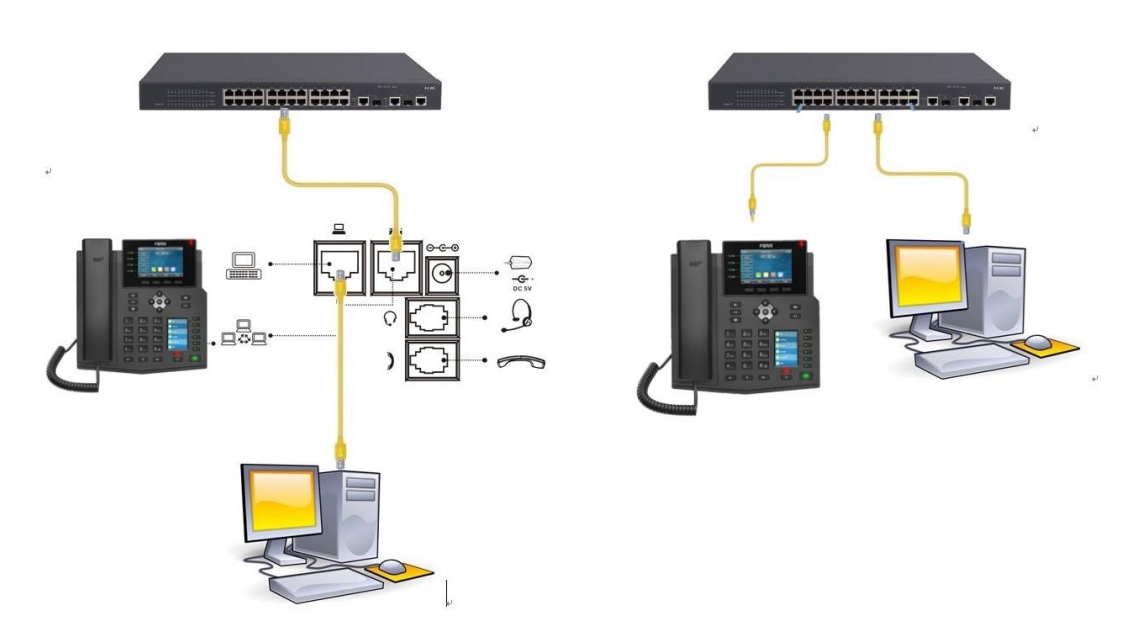

2.2 操作方法

#### 2.2.1 通过话机屏幕设置静态 IP

点击 LCD 的"菜单"--"高级设置"(默认密码 123/admin) --"网络"--"网络设置"--"IPv4",网络类型修改为静态,保存,返回上一菜单,选择"静态设置"一输入对应的 IP 地址等信息后保存,如下:图 1-图 7

深圳方位通讯科技有限公司

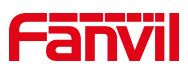

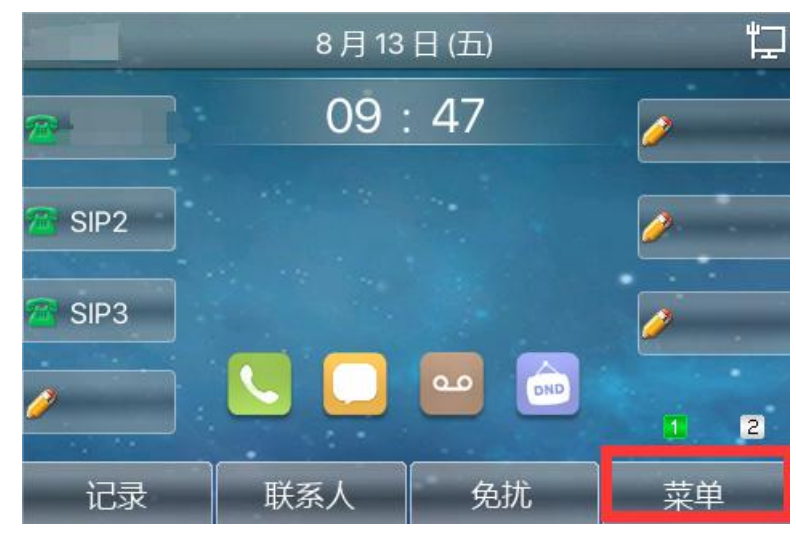

图 1

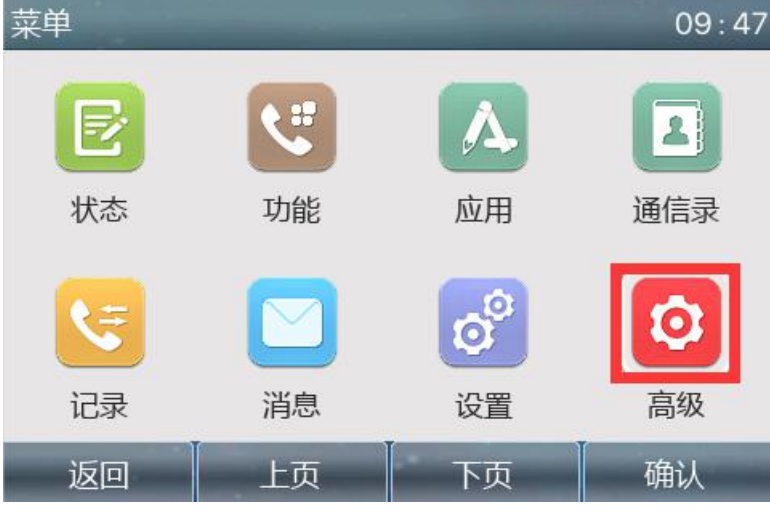

图 2

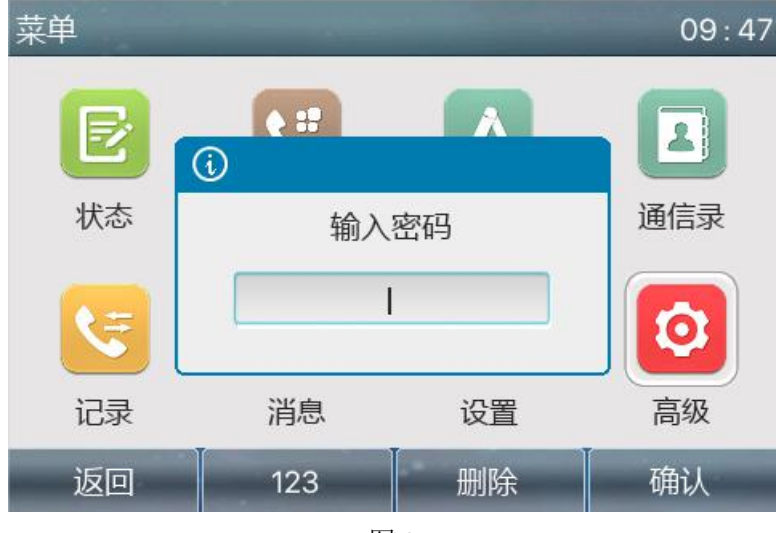

图 3

深圳方位通讯科技有限公司

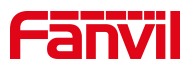

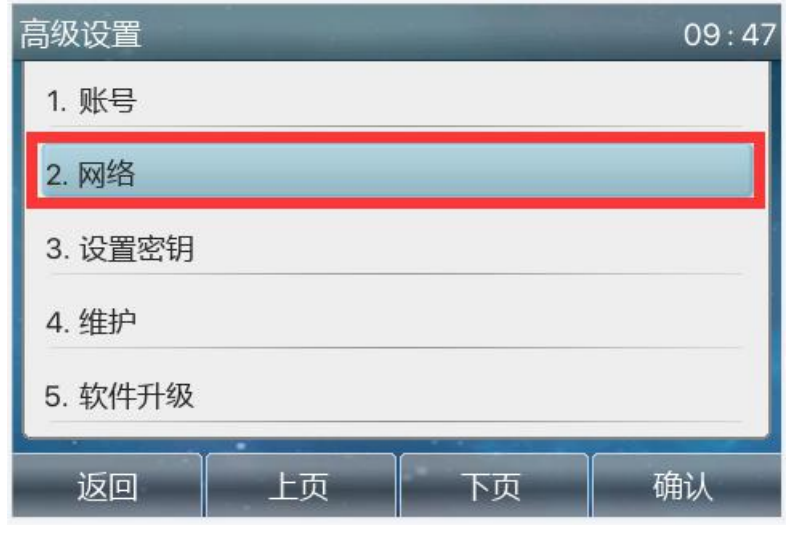

图 4

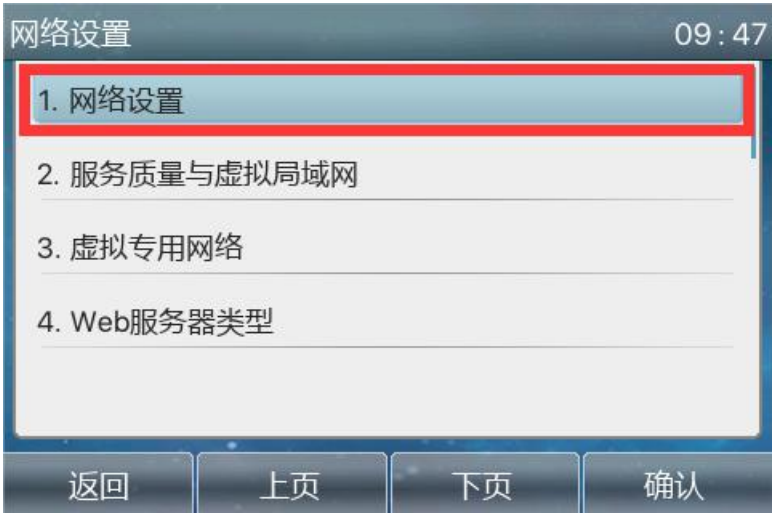

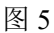

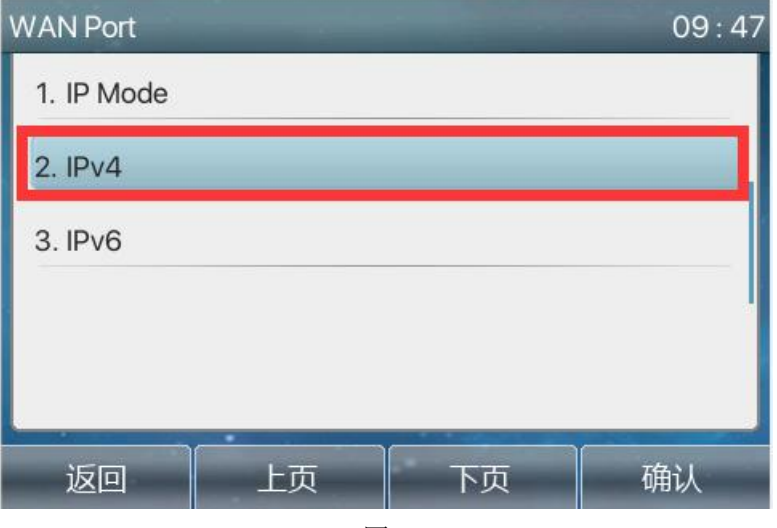

图 6

深圳方位通讯科技有限公司

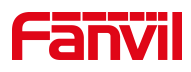

| 网络设置 09:-   |      |                   |  |  |  |
|-------------|------|-------------------|--|--|--|
| 1. 网络类型     | DHCP | $\bigcirc$        |  |  |  |
| 2. 使用动态域名服务 | 开启   | 0                 |  |  |  |
| 3. 使用动态时间   | 关闭   | $\langle \rangle$ |  |  |  |
|             |      |                   |  |  |  |
|             |      |                   |  |  |  |
|             |      |                   |  |  |  |
| 返回 左翻       | 日本部  | 備认                |  |  |  |
|             | 图 7  |                   |  |  |  |

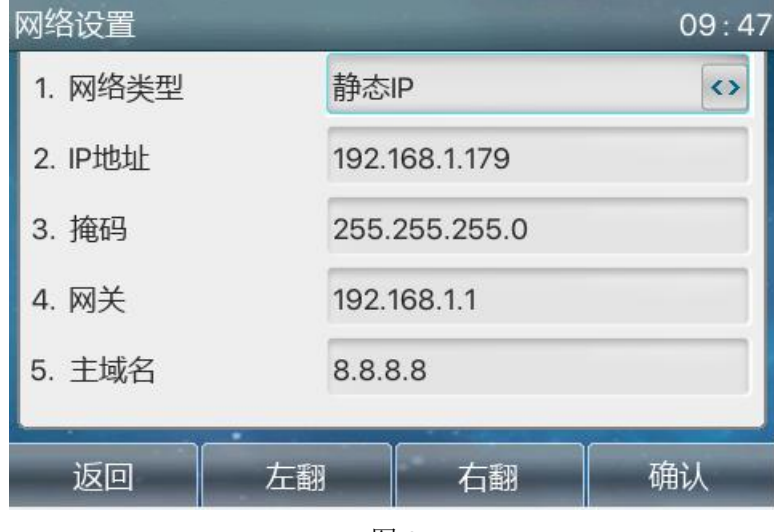

图 8

注意: 该方法不适用于 H2S H2U H3 H5 酒店话机

#### 2.2.2 通过话机网页后台设置静态 IP

1.在话机的 LCD 屏幕点击"菜单"—"状态",即可查看到话机的 IP 地址

深圳方位通讯科技有限公司

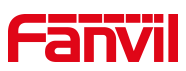

| ▲ 网络       | 设备 | 帐户          | 网管登录 ▶ |
|------------|----|-------------|--------|
| 1. Vlan Id |    | 无           |        |
| 2. 模式      |    | DHCP/IPv4   |        |
| 3. 以太网     |    | 172.18.7.14 |        |
| 4. 无线网络    |    | 无           |        |
| 5. 网络名称    |    | 无           |        |
| 返回         |    |             |        |

2. 登入话机的 WEB 界面,电脑打开浏览器,建议用谷歌浏览器,在 "地址栏"输入话机的 IP 地址

| S Login                          |            | × +        |              |        |        |                                            |        |       |
|----------------------------------|------------|------------|--------------|--------|--------|--------------------------------------------|--------|-------|
| $\leftrightarrow \rightarrow $ G | ▲ 不安全   1  | 72.18.7.14 |              |        |        |                                            |        |       |
| III 应用 U                         | 方位-UAS管理系统 |            | ③ 深圳方位通讯科技   | S VolP | FDMCS  | S Fanvil管理系统首页                             | ⊙ 工作台  | € 方位云 |
|                                  |            | 输          | 、<br>认话机IP地址 | ĦJ     | □密码默认せ | 百为admin<br>用户: admi<br>憲码: ·····<br>语言: 中文 | n<br>文 |       |

3.点击"网络"一"基本"一在"设置"处选择静态 IP, 输入相应的 IP 地址 信息后点击提交

深圳方位通讯科技有限公司

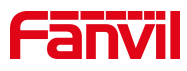

| S VolP ×                  | +                   |                          |                |  |  |
|---------------------------|---------------------|--------------------------|----------------|--|--|
| ← → C ▲ 不安全   172.18.7.14 |                     |                          |                |  |  |
| Ⅲ 应用 U 方位-UAS管理系统 S Voll  | P 🔇 深圳方位通讯科技 🔇 VolP | F FDMCS 🔇 Fanvil管理系统首页 🔅 | ) 工作台  😪 方位云学堂 |  |  |
|                           |                     |                          | 元左/市田野13       |  |  |
|                           |                     |                          | 工作反用款例         |  |  |
|                           |                     |                          |                |  |  |
|                           | 基本 Wi-Fi设置          | 服务端口 VPN                 | 高级             |  |  |
|                           |                     |                          |                |  |  |
| > 系统                      |                     | 提交                       |                |  |  |
| > 网络                      |                     |                          |                |  |  |
|                           |                     |                          |                |  |  |
| > 线路                      | 网络模式                |                          |                |  |  |
|                           | 网络模式:               | IPv4 Only 🗸              |                |  |  |
| > 电话设置                    | IPv4 网络状态           |                          |                |  |  |
| and the second            | IP地址:               | 172.18.7.14              |                |  |  |
| > 电话本                     | 子网掩码:               | 255.255.255.0            |                |  |  |
|                           | 网关:                 | 172.18.7.1               |                |  |  |
| › 通话记录                    | Mac地址:              | 0c:38:3e:16:94:fe        |                |  |  |
| . 45175279                | IPv4 设置             |                          |                |  |  |
|                           | 静态IP 🔍              | 自动配置 〇                   | PPPoe O        |  |  |
| · ***                     | IP地址:               | 192.168.1.179            |                |  |  |
| , 120日                    | 子网掩码:               | 255.255.255.0            |                |  |  |
|                           | 网关:                 | 192.168.1.1              |                |  |  |
| / <del>y</del> =          | 主要DNS服务器:           | 8.8.8.8                  |                |  |  |
|                           | 次要DNS服务器:           | 202.96.134.133           |                |  |  |
|                           | DNS域名:              |                          |                |  |  |
|                           |                     |                          |                |  |  |
|                           |                     | 提交                       |                |  |  |

深圳方位通讯科技有限公司